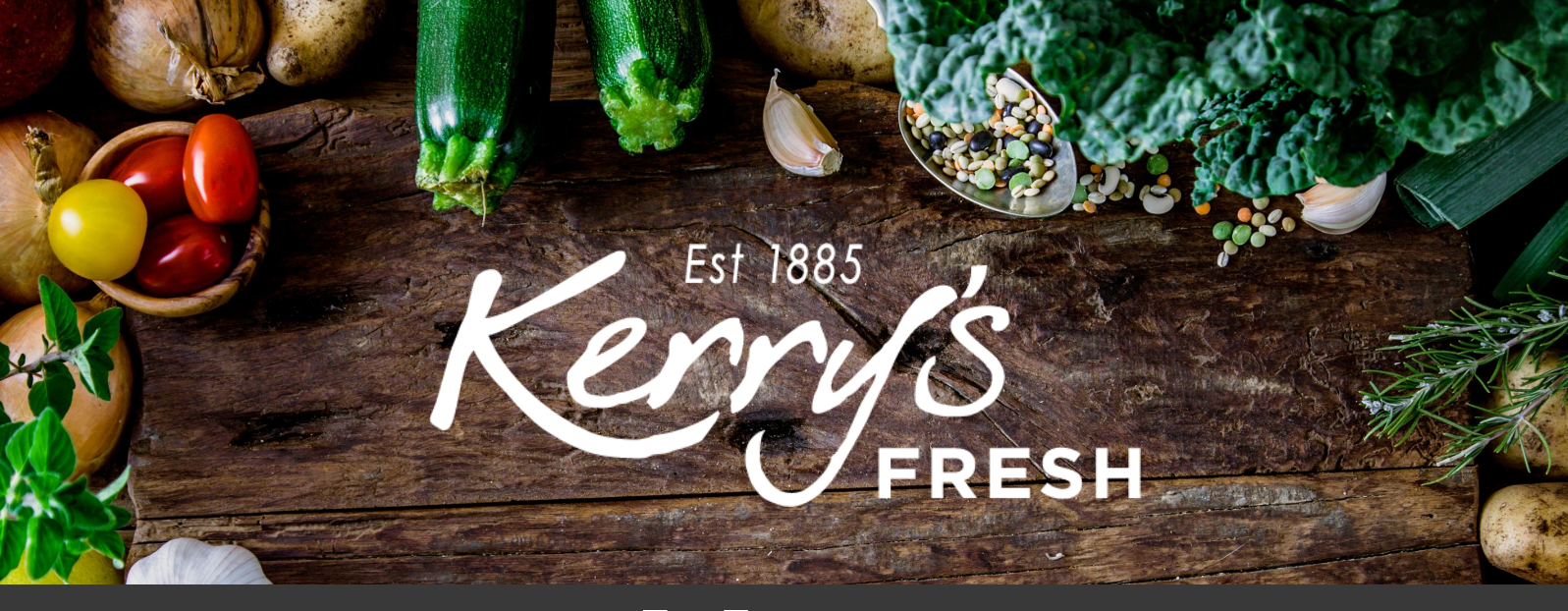

## How to add a coupon to an order

Step 1. Once you have added all the items you require, click on the shopping basket.

| Kerrys                 | Office Hours<br>Dam - 5pm Mon – Fri | Search by products | ٩                | 0115 9860929 My Accol | int<br>£72.43     |
|------------------------|-------------------------------------|--------------------|------------------|-----------------------|-------------------|
| Create Your Own Box    | Boxes Of                            | fice Fruit About   | Delivery/Subscri | ption Information     |                   |
| Free Delivery over £15 |                                     | 🖤 Family Run L     | ocal Service     | 🎢 Delivered Di        | rect to Your Door |
|                        |                                     |                    |                  |                       |                   |

| Your Basket |               |                           |        |          |               |
|-------------|---------------|---------------------------|--------|----------|---------------|
| Home / Yo   | ur Basket     |                           |        |          |               |
| 🕑 Ba        | asket updated |                           |        |          |               |
|             |               | Product                   | Price  | Quantity | Total         |
| x           | No.           | Deluxe Mixed Box          | £21.99 | 1        | £21.99        |
| ×           |               | Diverse Mixed Box         | £16.49 | 1        | £16.49        |
| ×           |               | 2 Litre Semi Skimmed Milk | £1.50  | 2        | £3.00         |
| ×           | AUCEL         | Deluxe Fruit Box          | £21.99 | 1        | £21.99        |
| ×           |               | Large Natural Yogurt      | £1.79  | 1        | £1.79         |
| ×           | 8             | Butter (Salted)           | £1.99  | 1        | £1.99         |
| ×           |               | Large Free Range Eggs     | £1.59  | 1        | £1.59         |
| x           |               | Countrystyle Sausages     | £3.59  | 1        | £3.59         |
| AUGUST      | 10            | Apply coupon              |        |          | Update basket |

Step 2. Enter the coupon in the box and click APPLY COUPON.

Step 3. Tick how often you would like to receive the delivery. Scroll down and you will see the coupon listed under 'Basket Totals'. Click on PROCEED TO CHECKOUT.

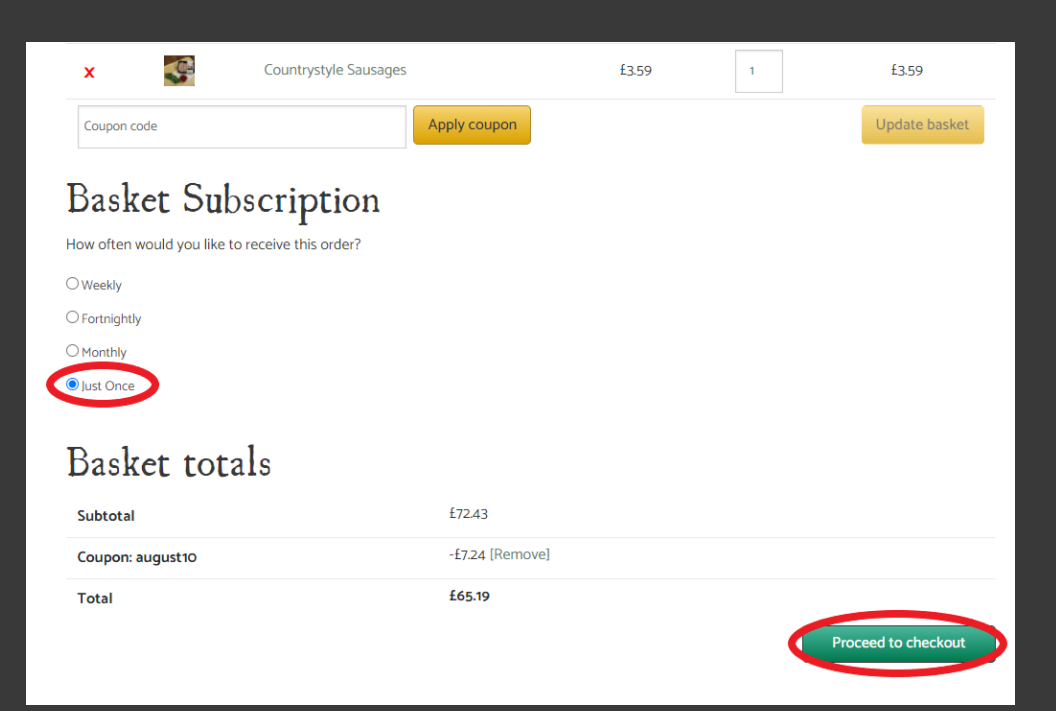

## Billing details

| First name                             |  |  |  |
|----------------------------------------|--|--|--|
| A                                      |  |  |  |
| Last name 📩                            |  |  |  |
| Sample                                 |  |  |  |
| Company name (optional)                |  |  |  |
|                                        |  |  |  |
| Country :                              |  |  |  |
| United Kingdom (UK)                    |  |  |  |
| Street address                         |  |  |  |
| 54 Long Lane                           |  |  |  |
| Apartment, suite, unit etc. (optional) |  |  |  |
| Apartment, suite, unit etc. (optional) |  |  |  |
| Town / City 🙏                          |  |  |  |
| Nottingham                             |  |  |  |
| County (optional)                      |  |  |  |
|                                        |  |  |  |
| Postcode 👷                             |  |  |  |
| NG4 3DX                                |  |  |  |

Step 4. Enter your billing/shipping address details.

| Step 4 continued. |
|-------------------|
| Complete the      |
| DELIVERY NOTES    |
| box.              |

| < | Delivery Notes           |       |  |
|---|--------------------------|-------|--|
|   | Leave in porch if not in |       |  |
|   |                          |       |  |
|   |                          |       |  |
|   | Your order               |       |  |
|   | Product                  | Total |  |

| Credit / Debit Card 👷 🎦                                                            |   |
|------------------------------------------------------------------------------------|---|
| Pay with any standard Credit or Debit card<br>You can choose a previous used card: |   |
| -Select card-                                                                      | • |
|                                                                                    |   |
|                                                                                    |   |
| I have read and agree to the website <u>terms and conditions</u> *                 |   |
| Place Order                                                                        |   |

Step 7. In the credit/debit card box choose SELECT CARD, confirm you have accepted our T&C's and click

## PLACE ORDER..

Step 8. Choose your card type from the logo's listed.

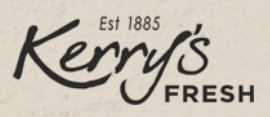

Please follow the instructions below to complete your payment. Please do not exit the payment process until you have been returned to the website for confirmation of your order.

| Order reference :          | order_185734                             |
|----------------------------|------------------------------------------|
| Total charge :             | 22.08 GBP                                |
| Beneficiary :              | Kerrys Fruit & Veg                       |
| Please select a payment me | thod by clicking on the logo.            |
| VISA                       | VISA                                     |
| Diners Club                | Divers Club<br>buerrational              |
| JCB                        | JCB                                      |
| MasterCard                 | Non-                                     |
| Maestro                    | Can I actually pay with my Maestro card? |
| DISCOVER                   | DISCOVER                                 |
|                            | claycard                                 |

You accept that your credit card informations are stored securly for future orders.

I authorise Barclaycard to store my financial details in a secure way, so that I will not have to enter them again for future orders with this merchant.

Pay with : VISA
Cardholder's name\*:

Step 9. Fill out the new card details and CONFIRM PAYMENT.

| cardholder's hame .       | 1             |
|---------------------------|---------------|
|                           |               |
| Card number*:             |               |
|                           |               |
|                           | ·             |
| Expiry date (mm/yyyy)*:   | /             |
|                           | Ŧ             |
|                           |               |
|                           |               |
| Card verification code* : | What is this? |
|                           |               |
| * Mandato                 | ry fields     |
| Yes, I confirm            | my payment    |
|                           |               |
|                           | laycard       |
| Back                      |               |